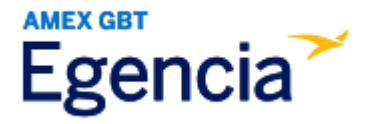

## Adding a Loyalty Program to Egencia

Either a traveler or an arranger can access Egencia and include a loyalty program in a traveler's profile through the "Loyalty Programs" section in profile settings. Within profile settings, there's an option to "Add Card" that the traveler or arranger can select to add the program. Refer to the screenshots below for further guidance.

Step 1: Log in to Egencia with your SLAC username and password.

| Step | 2: | Click | "View | P | Profile" |
|------|----|-------|-------|---|----------|
|------|----|-------|-------|---|----------|

| gencia Book~                          | Trips Tools ~   | Community                         |            | Help Feedback SLAC National Accelerator Lab                                                                                        |
|---------------------------------------|-----------------|-----------------------------------|------------|----------------------------------------------------------------------------------------------------|
| Iello,<br>AC National Accelerator Lab | w profile       |                                   |            |                                                                                                    |
| ¥ Flights                             | <b>≞</b> Hotels | 🖶 Trains                          | 🛱 Cars     | SLAC                                                                                                    |
| Select traveler(s) or type to refi    | ne search       |                                   | ± Profile  | Itinerary search                                                                                                    |
| Round trip One way Multi-city         |                 |                                   |            | Egencia itinerary # * Find                                                                                                    |
| New York, NY (NYC-All Airports        | :)              | • Arrival city, airport, location |            | New Group Trips feature                                                                                                    |
| Include nearby cities                 |                 | Include nearby cities             |            | This feature helps organize travel for small<br>groups in your company.<br>Check it out                                            |
| mm/dd/yyyy                            |                 | mm/dd/yyyy                        |            |                                                                                                    |
| Depart at v                           | nytime v        | Depart at ~                       | Anytime ~  | Travel with confidence<br>See the latest travel advisories, restrictions<br>and news updates:<br>Visit the Egencia® Travel Advisor |
| Advanced search A                     |                 |                                   |            | -                                                                                                    |
|                                       |                 | All flights                       | Refundable | Chartouta                                                                                                    |

| gencia Book Trips Tools                                        | Community Help                                            | SLAC National Accelerator Lab               |
|----------------------------------------------------------------|-----------------------------------------------------------|---------------------------------------------|
| Profile                                                        |                                                           | Q. Search users                             |
| ⊙ Last login :Apr 19, 2024 2:38 pm Pacific Daylight Time       |                                                           | Fields marked with asterisk (*) are mandato |
| Personal information<br>Name, phone number, address            | Loyalty programs                                          |                                             |
| Account settings<br>Email ID, password                         | 8                                                         |                                             |
| Travel documents Add passport<br>Passports, other documents    | Add your loyalty, subscription, and discount cards to get | y reward points on bookings                 |
| Custom data fields<br>Department and custom data fields        |                                                           | -                                           |
| User associations<br>Traveler groups, roles                    |                                                           |                                             |
| Arrange and approve<br>Travel arranging and approving settings |                                                           |                                             |
| Payment type<br>Payment means and credits                      | 1                                                         |                                             |
| Loyalty programs<br>Frequent traveler accounts                 | T                                                         |                                             |

Step 3: Choose the "Loyalty programs" section and then click on the "Add card" button.

Step 4. Clicking on the "Add Card" brings up a sidebar to the right. You can type the program name in the box or scroll through the drop-down menu to select it. If you are adding a frequent flyer account, be sure to select the preferred seating box if your status qualifies you for preferred seats. Enter the card number and click "Save" at the bottom. You can continue to add multiple accounts.

| Frequen                         | t traveler acco | ounts X |
|---------------------------------|-----------------|---------|
| Program name *<br>Please select |                 | ~       |
| Card number *                   |                 |         |
|                                 |                 |         |
|                                 |                 |         |
|                                 | Ormani          |         |
|                                 | Cancel          | Save    |